## 📕 How to Choose Menu Toolbar

Q: ผู้ใช้งานสามารถกำหนดเมนูที่ต้องการใช้ ได้ด้วยตนเองหรือไม่?

A: ผู้ใช้งานสามารถกำหนดเมนูได้เอง ซึ่งวิธีการกำหนดเมนู [Features → Preferences (E) → General settings → Menu toolbar]

```
สามารถกำหนดเมนูได้ด้วยตนเอง ตามรายละเอียดดังนี้
```

| Preferences         |                                      |     |              |                       | ? ×       |
|---------------------|--------------------------------------|-----|--------------|-----------------------|-----------|
| General settings    | Menu Toolbar                         |     |              |                       |           |
| - Basic settings    |                                      |     |              |                       |           |
| - E Detail settings | 2                                    | < > | Select Group | Sample                | EditGrp   |
| Menu composition    | Menu type List type                  | e   | Button Name  | Ord                   | Registe 4 |
| Toobar              | 🕀 💼 Market                           | *   | CIII Qu      | iote Plus             |           |
| - Ticker toobar     | B Buy/Sell                           |     | 3 - Qu       | iote<br>torical Price |           |
|                     | 4000 Mini Order                      | E   | Pro          | ojected Transaction ( | Chart     |
| - Security setting  | 4001 Spread Order                    |     | 📄 👕 Mu       | lti Order             |           |
| - Personal alarm    | 4010 Multi Order<br>4020 Ouick Order |     | - <b>-</b>   | Spread Order          |           |
| User environment    | 4030 Oddlot Order                    |     |              | Multi Order           |           |
| Volume equalizer    | E View Order                         | -   | Create 6     |                       |           |
| Highlighting volume | Code Name                            |     | Folder       |                       |           |
| User program        |                                      |     | Add          |                       |           |
| Shortcut key        |                                      |     | All          |                       |           |
| Save/Load Settings  |                                      |     |              |                       |           |
|                     |                                      |     |              |                       | , ,       |
|                     |                                      |     |              |                       | •••       |
|                     | In case of folder button:            |     |              |                       |           |
|                     | C Configured name in Toolbar(Fixed)  |     |              |                       |           |
|                     |                                      |     |              |                       |           |
|                     |                                      |     |              |                       |           |
|                     |                                      |     |              |                       |           |
|                     |                                      |     |              |                       |           |
|                     |                                      |     |              |                       |           |
|                     |                                      |     |              |                       |           |
|                     |                                      |     |              |                       |           |
|                     |                                      |     |              |                       |           |
|                     | Reset                                |     | ОК           | Cancel                | Apply     |

1 เลือก Toolbar Group.

ผู้ใช้งานสามารถสร้างกลุ่มใหม่, เปลี่ยนชื่อกลุ่ม หรือ ลบกลุ่ม โดยกดปุ่ม

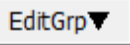

2 วิธีการเลือกหน้าจอที่ต้องการจะเพิ่ม โดยผู้ใช้งานสามารถทำได้ 2 วิธีการ

1. ผู้ใช้งานสามารถเลือกรายชื่อหน้าจอที่ต้องการจะเพิ่มได้จากเมนูทางด้านซ้ายมือ

 ผู้ใช้งานสามารถคันหาหน้าจอได้โดยพิมพ์คำที่ต้องการคันหาตรงบริเวณช่องว่างด้านบน ระบบจะทำการคันหาและแสดง รายชื่อหน้าจอที่คันพบในช่องด้านล่าง

เมื่อได้หน้าจอที่ต้องการแล้วให้ Double Click ที่ชื่อของหน้าจอ หรือกดที่ปุ่ม

กลุ่มที่ได้ตั้งชื่อไว้

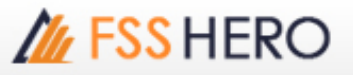

4 เมื่อหน้าจอถูกเพิ่มเข้ามาแล้ว จะแสดงรายชื่อหน้าจอในช่อง Button Name

a,

5 หากผู้ใช้งานต้องการลบหน้าจอที่อยู่ในกลุ่มออก

เพียงเลือกชื่อหน้าจอที่ต้องการและกดปุ่ม

แล้วหน้าจอที่เลือกจะถูกลบออกจากกลุ่มทันที

การสร้าง Toolbar Folder สามารถทำได้โดยการกดปุ่ม

Create Folder

และเลือกหน้าจอที่ต้องการจะเพิ่มเข้าไปใน Folder นั้น เพื่อให้ผู้ใช้งานสามารถเพิ่มหน้าจอที่ต้องการเข้าไปหลายๆหน้าจอ เปรียบเสมือน Toolbar และให้การแสดงหน้าจอที่เลือกเป็นแบบ Sub Menu ของ Toolbar นั้น

Tips เมนูที่ 🔼 มีปุ่ม Add

้สำหรับการรวมหน้าจอทั้งหมดที่ผู้ใข้งานเลือกให้อยู่ในกลุ่มที่ผู้ใช้สร้างเพียงกดปุ่มนี้ครั้งเดียว ซึ่งวิธีการคือ ผู้ใช้งานต้องทำการ คันหาหน้าจอโดยพิมพ์หมายเลขลงไปในช่องคันหาและช่องว่างด้านล่างจะแสดงน้าจอทั้งหมดที่ค้นหาตรงกับหมายเลขนั้นๆ

เมื่อผู้ใช้งานกดปุ่ม

6

Add All

หน้าจอที่ได้ทำการค้นหาทั้งหมดจะรวมกันอยู่ในกลุ่มที่ถูกสร้างไว้ทางด้านขวามือทันที